## 会員登録のご案内

この度は、お申込みいただき誠にありがとうございます。

以下の方法で会員登録サイトへアクセスいただき、お客様の情報の登録および会費をお支払いただく方法 をご選択ください。なお、会費のお支払方法は、口座引落し、クレジットカードから選択いただけます。

【登録サイトへのアクセス方法】

OURLからアクセスする場合

下のURLへアクセスしてください

OQRコードからアクセスする場合

下のQRコードを読み取って

https://ks.resona-gr.co.jp/web/shop/medfitms/

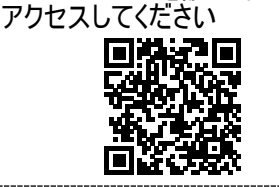

【操作手順について】

Step1. 登録サイトヘアクセス

◆上に記載のURLまたはQRコードで登録サイトへアクセスしてください。

Step2. 利用規約・メール認証

◆利用規約をご確認の上、メールアドレスを入力してください。

◆認証メールが届きますので、そちらに記載の「メール認証用URL」にアクセスしてください。

Step3. コース選択

◆コース(フレックスまたはレギュラー)を選択してください。

Step4. 会員登録 ◆お客さまの情報を入力してください。

Step5. お支払方法選択

◆ご希望のお支払方法(口座振替またはクレジットカード)にチェックを入れて選択し、登録してください。 ※口座振替をご希望の場合は「引落日」欄から「28日」を選択してください。

以上で登録が完了します。

【ご入会当日までにご登録ができない場合】

以下の項目がわかるものをご持参ください。

1)クレジットカードをご希望の場合

クレジットカード番号・有効期限・セキュリティコード

2) 金融機関をご希望の場合

銀行名・支店名・預金種目・口座番号・口座名義人・ワンタイムパスワードまたは最新の残高 3)ゆうちょ銀行をご希望の場合

口座番号·記号·口座名義人

※2)、3)については登録時に暗証番号の入力が必要になります。

【ご注意事項(口座振替をご希望の場合)】

※「会費のお支払口座」は、通常、ご利用いただいている金融機関の口座を登録されると便利です。
※登録の際、お取引の金融機関から本人確認としてキャッシュカードの暗証番号・生年月日・カナ氏名・通帳残高等の入力が求められます。通帳をご用意の上、お手続きください。
※推測されやすい暗証番号(生年月日、電話番号、同一数字、連続数字等)をご利用の場合、取引金融機関によっては取扱いができないことがあります。

■問い合わせ先 メディカルフィットネスM's Tel/06-6841-5720